## Informatica musicale - Lezione II Immissione e visualizzazione di note e pause: problemi avanzati

Es. 3 - tempi compositi, raggruppamenti che si estendono oltre le pause, raggruppamenti a cavallo dei righi - Bartók, *Mikrokosmos*, n. 149

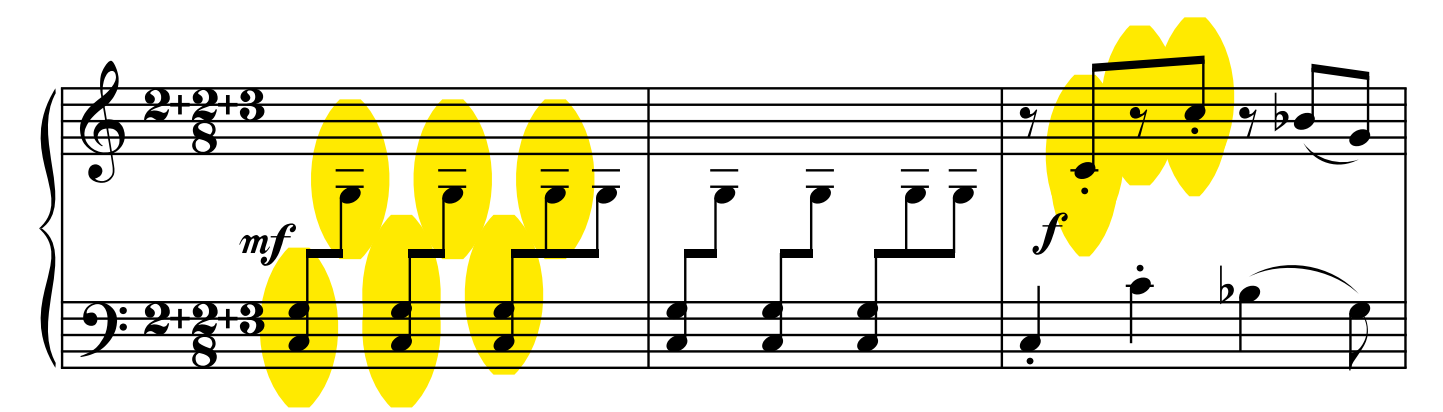

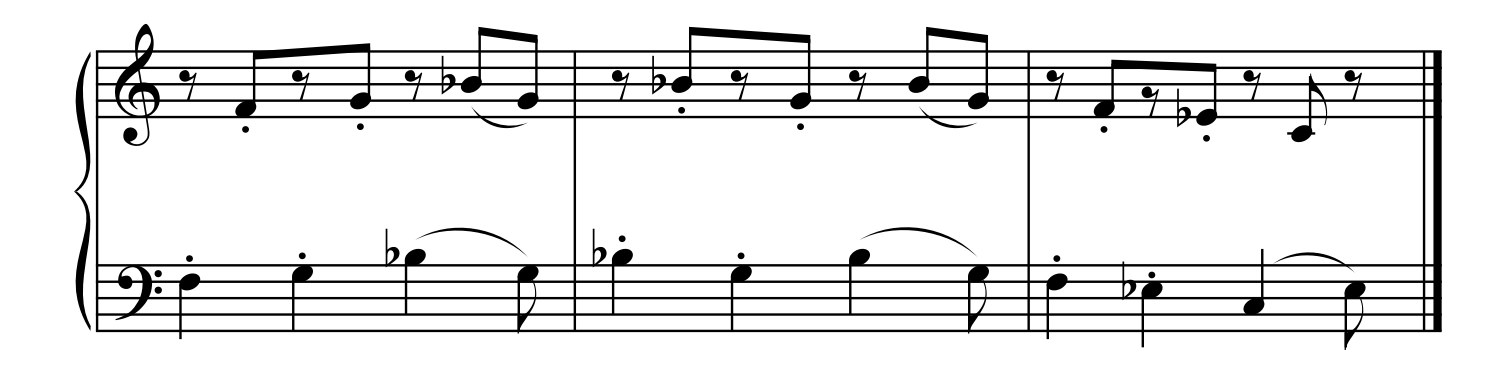

## Raggruppamenti a cavallo di righi

1) Attiva Seletion Tool

2) vai sulla nota che vuoi spostare sul rigo superiore ( o inferiore) e premi

shift-alt-freccia in alto (o in basso)

2a) se non funziona questa combinazione attiva note mover tool, dal menu seleziona cross staff, clicca sulla misura, sposta le maniglie nel rigo superiore

## Unire (o spezzare) i raggruppamenti

1) Speedy Entry Tool

2) vai sull'ultima nota che vuoi raggruppare e digita "b" (se prima di questa nota c'è una pausa digità "b" sopra la pausa)

## Aggiungere legature di frase

1) smart shape tool

2) per legare una nota alla successiva fare doppio click sulla prima nota

2a) per legarla a una nota lontana fare doppio click, mantenere premuto e trascinare fino a evidenziare la nota finale